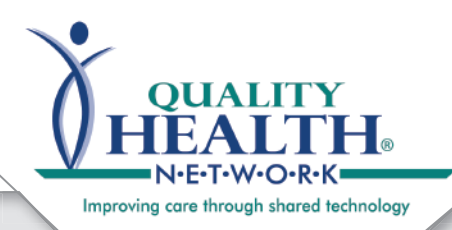

## QHN Tip Sheet #9 Managing Browser Saved Passwords

Updated: May, 2016

The QHN platform allows for great flexibility in the usage of the system. The ability to use various Internet browsers is one of these features however, if you allow your browser to save your password or use "AutoComplete" this may complicate the process to reset your system password.

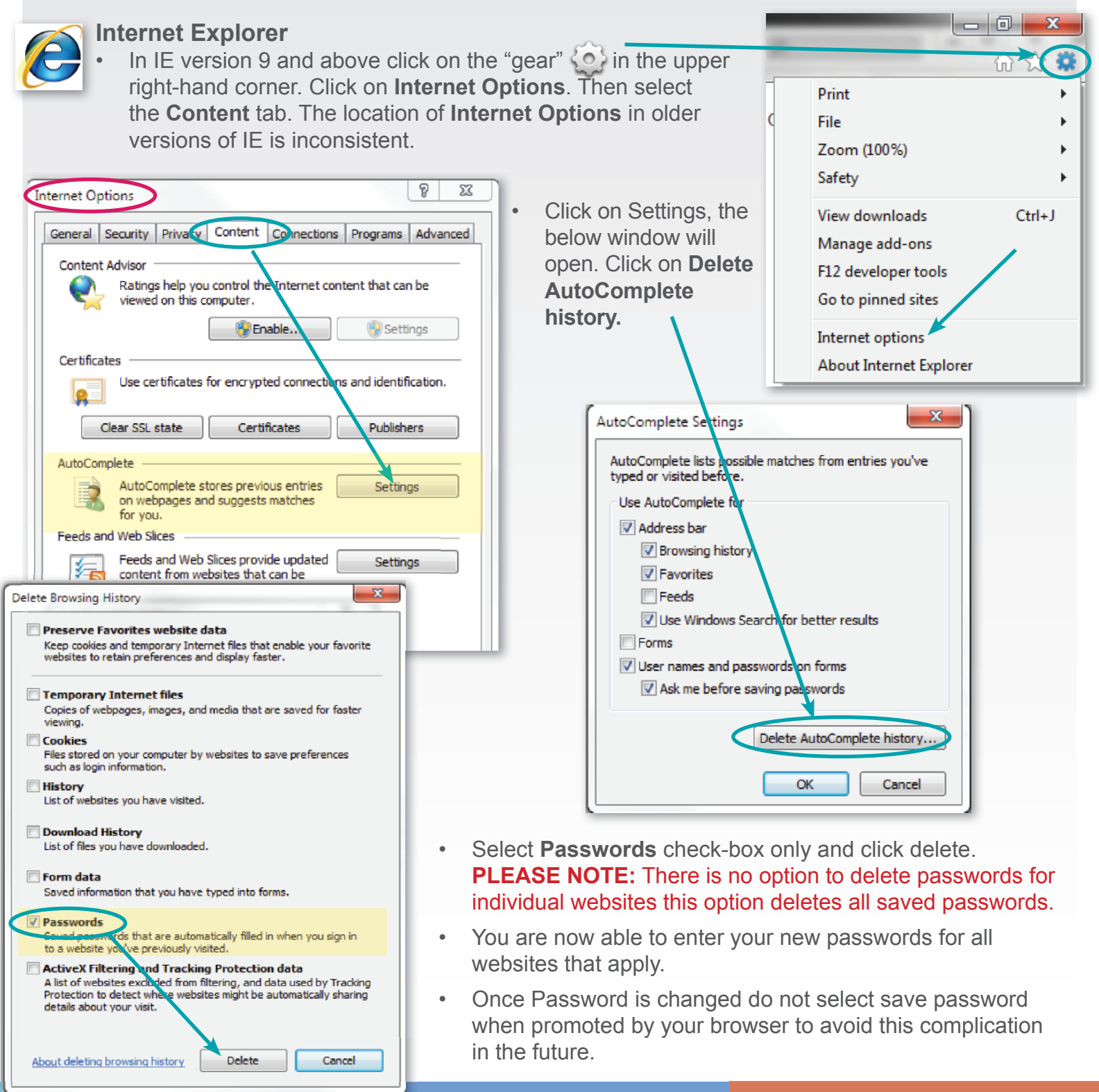

744 Horizon Court | GJ CO 81506

|                                            | Managing Browser<br>Saved Passwords                                                                                                    | /                                                                                                    |                                                                                                    |
|--------------------------------------------|----------------------------------------------------------------------------------------------------|----------------------------------------------------------------------------------------------------|----------------------------------------------------------------------------------------------------|
|                                            | New tab<br>New window<br>New incognito window<br>Ctrl+Sh                                                                                                    | Google Chr<br>Ctrl+<br>Ctrl+<br>Ctrl+N<br>Ctrl+N<br>Ctrl+N<br>Ctrl+N<br>Ctrl+N<br>Ctrl+N<br>Ctrl K on S<br>Click on S<br>Click on S                                                                                                    | Tome<br>The "Menu" icon = in the upper right-<br>ther.<br>Settings, the below screen will open.<br>Show advance settings.                                          |
|                                            | Bookmarks<br>Recent Tabs                                                                                                    |                                                                                                    | Fearch settings                                                                                                    |
|                                            | Save page as Copy<br>Find Copy<br>Find Copy                                                                                                    | Paste     Sign in       Ctrl+S     Sign in to Google Chrome will access them from Google Chrome will access them from Google chrome will be chrome       Ctrl+F     Google services. Learn more       Ctrl+P     Sign in to Chrome       On startup     On startup | ith your Google Account to save your personalized browser features to the web and<br>frome on any computer. You'll uso be automatically signed in to your favorite |
|                                            | Zoom – 100% +<br>History C<br>Downloads                                                                                                    | Ctrl+H Ctrl+J Appearance                                                                                                    | e<br>off<br>set of pages. Set pages                                                                                                    |
|                                            | Sign in to Chrome<br>Settings<br>About Google Chrome<br>Help                                                                                                    | Get themes Reset to d  Get themes Reset to d  Show Home button  https://www.google.co Always show the bookm  Search Set which search engine is u                                                                                                    | erfault theme<br>arks bar<br>sed when searching from the <u>emnikos</u> .                                                                                          |
|                                            | More tools<br>Exit Ctrl+Sh                                                                                                    | Google      People      You are currently the only Ge     You are currently the only Ge     Fachle Grast browning                                                                                                    | Manage search engines                                                                                                    |
| •                                          | Once you click on <b>Show adv</b><br>the window will expand and s<br>section, click on <b>Manage pas</b>                                                                       | ance settings<br>show the below<br>sswords.                                                                                                    | n the profile manager<br>his person Import bookmarks and settings<br>ntly Google Chrome.                                                                           |
| Passwords and forms Show advanced settings |                                                                                                    |                                                                                                    |                                                                                                    |
| 1                                          | Enable Autofill to fill out web forms in a<br>Offer to save your web passwords Mar                                                                                             | a single click. Manage Autofill settings<br>nage passwords                                                                                                    |                                                                                                    |
| •                                          | In the saved<br>passwords area,<br>click on the website                                                                                                    | words                                                                                                    | ×                                                                                                    |
| •                                          | you want to manage<br>and delete the<br>saved password by<br>clicking on the X.<br>Now you are able<br>to enter your User<br>name and a new<br>password on the<br>QHN website. | d passwords<br>https://results.qhnapps.org/MirthSigreck                                                                                                    | Search passwords                                                                                                    |